## 自訂帳號操作步驟

1. 連結至校務行政系統首頁(https://esa.ntpc.edu.tw),點選登入

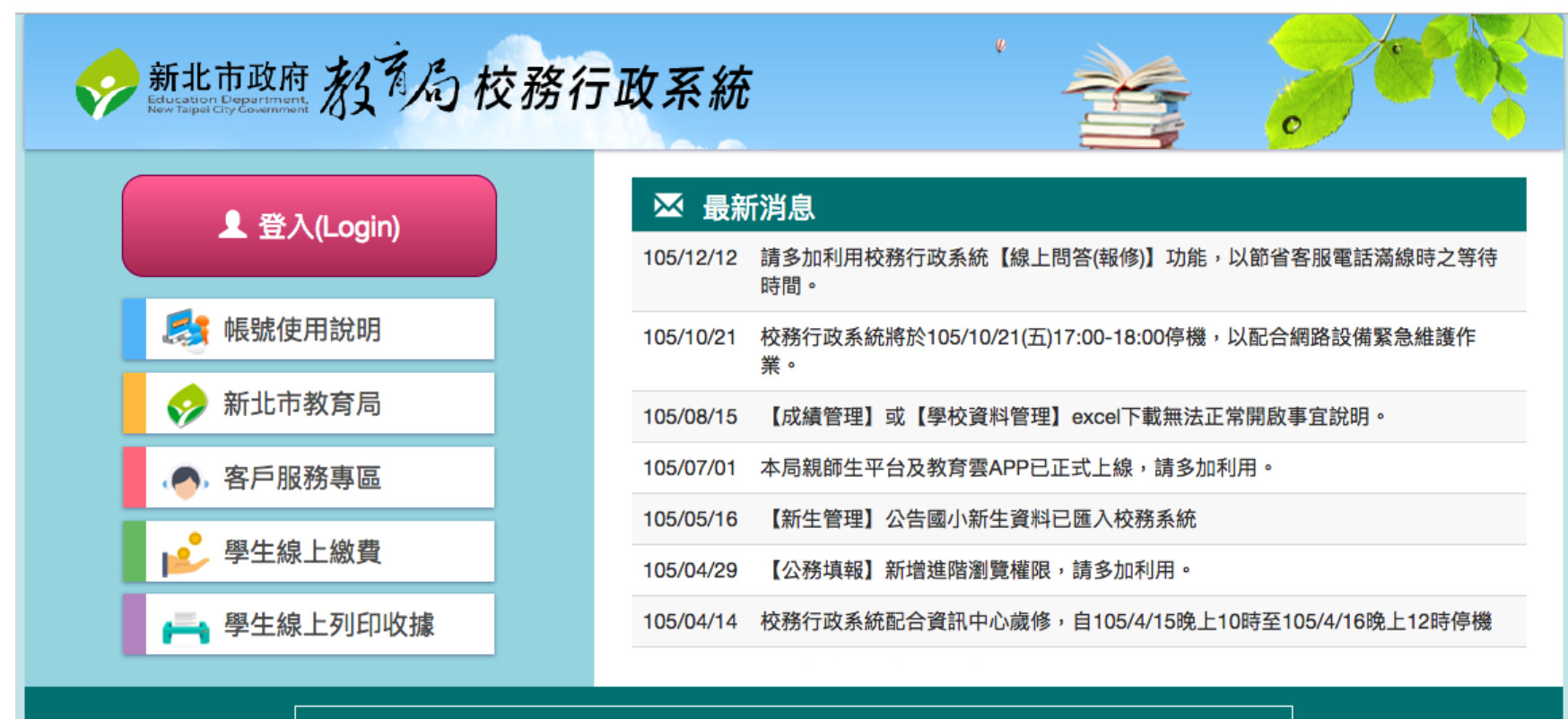

## 服務資訊

🍾 新北市客服專線:(02)8072-3456 分機550或551 💿 服務時間:上午8:30~12:00 下午13:30~17:30 ▲ 免付費服務電話:0800-880-928

服務時間:上午9:00~11:30下午13:30~16:40

本系統由新北市政府教育局提供,係屬付費軟體,嚴禁轉載、販售

2. 於帳號及密碼欄位輸入您的身分證字號(字母大寫),輸入完成後點選確定。

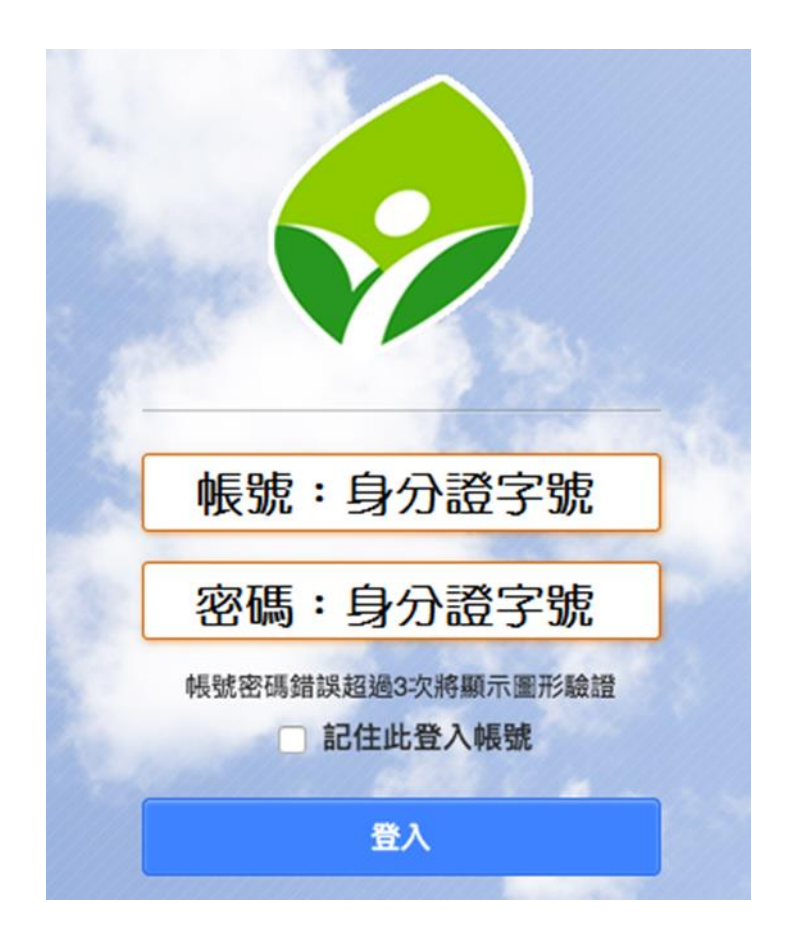

## 3. 設定自訂帳號

| 設定帳號            |                          |
|-----------------|--------------------------|
| 自打幌號未該          | 好!請設定自訂帳號<br>B定而無法使用校務系統 |
| ARA 1 AARLENE   |                          |
| 請輣入目訂 暇號        | 建議    清除                 |
| 生日驗證: 1月        | \$ 1日 \$                 |
| 圖形驗證: 2 6 2 0 8 | 請輸入圖形數字                  |
| 確認              | 取消                       |

輸入您想要的帳號,此帳號會取代身分證字號,作為日後登入使用之帳號,並請輸入生日作為忘記密碼時之驗證。 另自訂帳號注意事項如下:

- ✓ 個人帳號僅開放一次輸入權限,一經設定不得修改。
- ✓ 建議您輸入經常使用帳號,方便記憶。若您所輸入的帳號已被其他人登記使用,系統會提醒您帳號重覆,請另 外輸入其他帳號。
- ✓ 帳號長度限制為 3-15 個英數字,第一個字元必須為小寫英文字母 a-z,其餘字元僅接受小寫英文字母 a-z 及阿 拉伯數字 0-9,不接受特殊符號(如#\$‰等)。
- ✓ 輸入完成後,請使用新的帳號與原有密碼登入校務系統。